# HOBSONS

# Información General

Puede obtener acceso a Family Connection para ayudar a su estudiante a planificar para alcanzar el éxito luego de concluir la escuela secundaria. Al utilizar Family Connection, puede ayudar a su estudiante a descubrir sus intereses personales y buscar carreras profesionales, universidades y becas.

### Cómo Comenzar

Para obtener acceso a Family Connection, debe contar con lo siguiente:

- Una computadora con conexión a Internet.
- Una dirección de correo electrónico personal o laboral.
- Un código de registro proporcionado por la escuela de su
- estudiante.

## **Registrarse en Family Connection**

Siga los siguientes pasos para registrarse en Family Connection:

- 1. Haga clic en el enlace I Need to Register (Necesito registrarme).
- Ingrese el código de registro proporcionado por la escuela de su estudiante.
- 3. Haga clic en el botón **Register** (Registrarse).
- 4. Ingrese su dirección de correo electrónico y cree una contraseña.
- 5. Acepte los términos de servicio.
- 6. Haga clic en el botón Complete Registration (Realizar registro).

**Nota:** Las contraseñas deben tener, como mínimo, seis caracteres y no pueden contener espacios en blanco.

#### Iniciar Sesión en Family Connection

Siga los siguientes pasos para iniciar sesión en Family Connection:

- 1. Ingrese su nombre de usuario en el campo **E-mail** (Correo electrónico).
- 2. Ingrese su contraseña en el campo Password (Contraseña).
- Marque la casilla de verificación contigua a Remember Me (Recordarme), si desea obviar el ingreso de estos datos en las siguientes visitas. (No se recomienda si utiliza computadoras públicas o compartidas).
- 4. Haga clic en el botón Log In (Iniciar sesión).

| Welcome to Family Connection                | are you new here?                                                                                      |
|---------------------------------------------|----------------------------------------------------------------------------------------------------|
| e-mail                                      | are you new nere:                                                                                      |
| password                                    | I'm a guest ><br>I need to register >                                                                  |
| 🗇 remember me                               |                                                                                                    |
| Log in                                      |                                                                                                    |
| forgot your password? need additional help? |                                                                                                    |
| NAVIANCE                                    | Naviance Succeed High School<br>3033 Wilson Blvd<br>Suite 500<br>Arlington VA 22201<br>p: 703-859-7300 |

#### Cómo Comunicarse con el Personal de la Escuela

Existen varias formas en que usted y la escuela de su estudiante puedan comunicarse desde el **Home** (Página de inicio) de Family Connection.

| family connection |                                                                                                    |                                                                                                    |                                                                                      |                                                                                                    |                                                                                          |  |  |
|-------------------|----------------------------------------------------------------------------------------------------|----------------------------------------------------------------------------------------------------|--------------------------------------------------------------------------------------|----------------------------------------------------------------------------------------------------|------------------------------------------------------------------------------------------|--|--|
| courses           | colleges                                                                                                    | careers                                                                                                    | about me                                                                             | 🖾 my planner                                                                                                    |                                                                                          |  |  |
| Pages             | what's new<br>United States N<br>am more info/<br>Gettysburg Co<br>more info/ ree<br>Natar Dietz ha<br>wis assigned t<br>more since las                                                                                                    | Allitary Academy will I<br><u>Leepister</u><br>Bege will be visiting y<br><u>pister</u><br>as removed the task <b>3</b><br>to you<br>st visit | be visiting your school on<br>your school on Thursday, I<br>Heet with Counselor to d | Friday, February 24th at 9:00<br>february 23rd at 9:00 am<br>evelop four year plan that                                     | Vou have 5 new massadas  document library  updates  2012 AP Test Dates and commod biodes |  |  |
|                   | Class of 2012<br>Welcome Seniol!<br>The courseling staff at Succeed High School is committed to assisting each student, in<br>the Class of 2012 to achieve their port high school plann.<br>Beginning with the system for processing and subhitting students documents to colleges<br>neur-paperings system for processing and subhitting students documents to colleges<br>that is effective and time-efficient.<br>The features in Family Connection provide students with an efficient and seamless<br>method to subhit and multiple inclusion in an effective and timely<br>that is effective. |                                                                                                    |                                                                                      | Comparison Chart<br>I EALTWRSGIT<br>Information<br>a CAT Test Dates and<br>Resistration<br>a CAT Test Dates and<br>Schedule |                                                                                          |  |  |
| 1                 | Making the transition to a near-paperless system requires students to follow the<br>Office's application guidelines when they are published on the Family Connection home<br>name.                                                                                                    |                                                                                                    |                                                                                      |                                                                                                    |                                                                                          |  |  |

# Revisar el mensaje de bienvenida, las páginas, los enlaces y las actualizaciones:

- 1. El mensaje de bienvenida se ubica en el **Home** (Página de inicio).
- 2. La escuela publica páginas, enlaces y actualizaciones en el **Home** (Página de inicio).

#### Enviar mensajes por correo electrónico:

- 1. Haga clic en **Contact Us** (Contáctenos) en la columna derecha del **Home** (Página de inicio).
- Su dirección de correo electrónico y el contacto de su escuela (consejero estudiantil) se completan automáticamente.
- 3. Ingrese un asunto para su mensaje.
- 4. Ingrese su mensaje.
- 5. Haga clic en el botón Send Message (Enviar mensaje).

#### Leer y responder mensajes por correo electrónico:

- 1. Haga clic en el enlace **New Messages** (Mensajes nuevos) en la columna derecha del **Home** (Página de inicio).
- 2. Aparece su bandeja de entrada.
- Haga clic en el asunto del mensaje para abrir el correo electrónico.
- 4. Para responder, haga clic en el enlace **Reply to Message** (Responder el mensaje).

#### **Realizar encuestas:**

- 1. Haga clic en la pestaña About Me (Acerca de mí).
- Las encuestas para padres se enumeran en la sección Surveys to Take (Encuestas a realizar) en la columna izquierda.
- 3. Haga clic en el nombre de una encuesta para abrirla.
- 4. Realice la encuesta llenando los campos. Los campos obligatorios se indican con un asterisco rojo (\*).
- 5. Haga clic en Update (Actualizar) cuando finalice la encuesta.

**Nota:** Las encuestas están disponibles únicamente si la escuela de su estudiante crea una encuesta para padres.